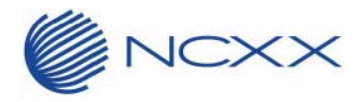

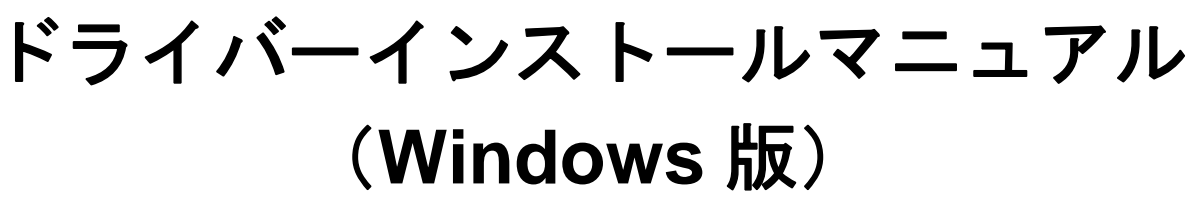

 $\sim$  LTE Mobile Router NI-760S  $\sim$ 

2015年5月29日作成 株式会社ネクス

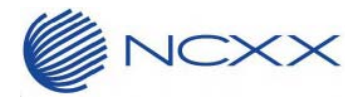

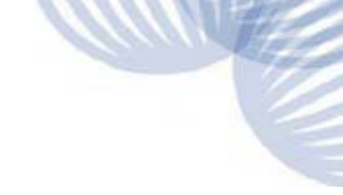

#### 目次

| 1. | はじめに                          | . 1 |
|----|-------------------------------|-----|
|    | 1.1.本書の内容                     | . 1 |
| 2. | ドライバーインストール手順 (Windows 7)     | . 2 |
|    | 2.1.インストール実行                  | . 2 |
|    | 2.2.インストール完了後                 | . 4 |
| 3. | ドライバーインストール手順 (Windows 8/8.1) | . 5 |
|    | 3.1.インストール実行                  | . 5 |
|    | 3.2.インストール完了後                 | . 7 |
| 4. | ドライバーアンインストール手順               | . 8 |
| 5. | サポートデスク                       | . 9 |

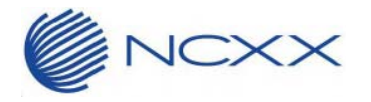

## 1. はじめに

### 1.1.本書の内容

本書では、LTE Mobile Router NI-760S(以下、NI-760S)のドライバーをNI-760S内蔵のインストーラーを 用いずにインストールする方法についての手順について説明します。

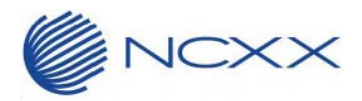

# 2. ドライバーインストール手順(Windows 7)

## 2.1. インストール実行

- ① NI-760S が PC に接続していない事を確認してから、「NI-760S\_Installer.vbs」を実行してください。
- ② ユーザーアカウント制御が表示される場合は、「はい(Y)」をクリックしてください。

| 😯 ユーザー アカウント制御                                                           |   |
|--------------------------------------------------------------------------|---|
| 次の不明な発行元からのプログラムにこのコンピューターへの変更を許<br>可しますか?                               |   |
| プログラム名: DPInstx86.exe<br>発行元: <b>不明</b><br>ファイルの入手先: このコンピューター上のハード ドライブ |   |
| ✓ 詳細を表示する( <u>D</u> ) (はい(Y) (はい(Y)                                      |   |
| <u>これらの通知を表示するタイミングを変更する</u>                                             | 2 |

※プログラム名はご使用されている OS (32bit/64bit) によって異なります。上図は 32bit 版の場合です。 ※ファイルの入手先は環境によって異なります。

③ インストールウィザードが起動致します。「次へ(N)>」をクリックしてください。

| NCXX NI-760S ドライバインスト | <u>~−∋</u>                                                                             |
|-----------------------|----------------------------------------------------------------------------------------|
|                       | NI-760S ドライバ インスト ールウィザード へようこ<br>そ!<br>このプログラムはご使用のコンピュータへNI-760S ドライバをインストール<br>します。 |
|                       | 続行するには、[次へ]をクリックしてください。                                                                |
|                       | < 戻る(B) 次へ(N) > キャンセル                                                                  |

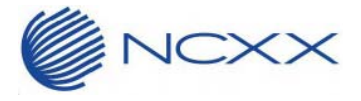

④ 使用許諾契約書が表示されます。内容をご確認の上、同意される場合は「同意する」を選択し、「次へ(N)」 をクリックしてください。

| NCXX NI-760S | ドライバ インストーラ                                                                                                 |
|--------------|----------------------------------------------------------------------------------------------------|
| 使用許諾契約       | 9書                                                                                                    |
|              | 続行するには、使用許諾契約に同意してください。契約書の全体をお読みになるには、<br>スクロール バーまたは PageDown キーを使ってください。                                 |
|              | このたびは、株式会社ネクス製品をお買い求め頂き、誠にありがとうございます。<br>製品をご使用される前に、必ず以下のソフトウェア使用許諾契約書をよくお読み頂き、                            |
|              | ソフトウェア使用許諾契約書<br>本ソフトウェア使用許諾契約(以下「本契約」といいます)は、NI−760Sソフトウェア(<br>付属のファイル等を含み、以下「本件ソフトウェア」といいます)に関し、株式会社ネクス マ |
|              | <ul> <li>● 同意する</li> <li>○ 同意しない</li> </ul>                                                                 |
|              | < 戻る(B) 次へ(N) > キャンセル                                                                                       |

⑤ インストールが始まります。しばらくお待ちください。

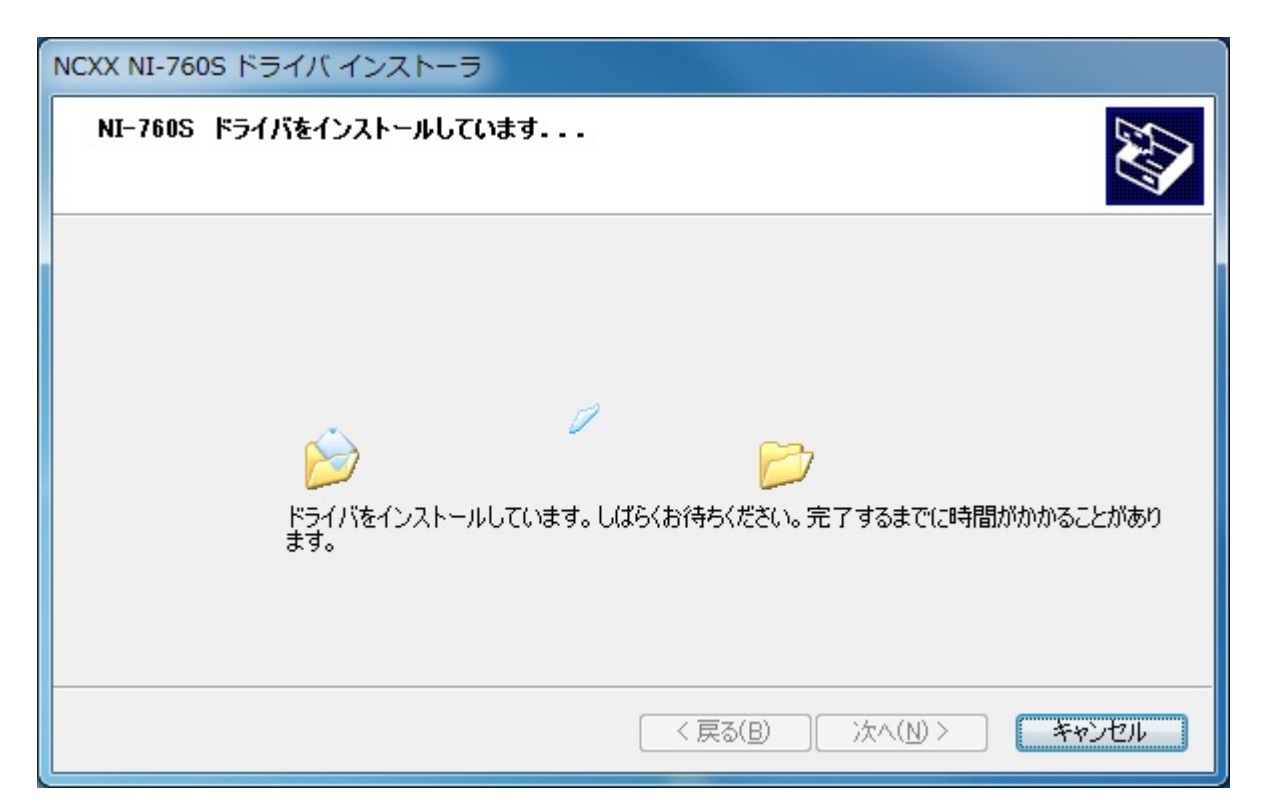

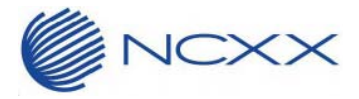

⑥ しばらくすると、インストールが完了いたします。「完了」をクリックしインストールは完了です。

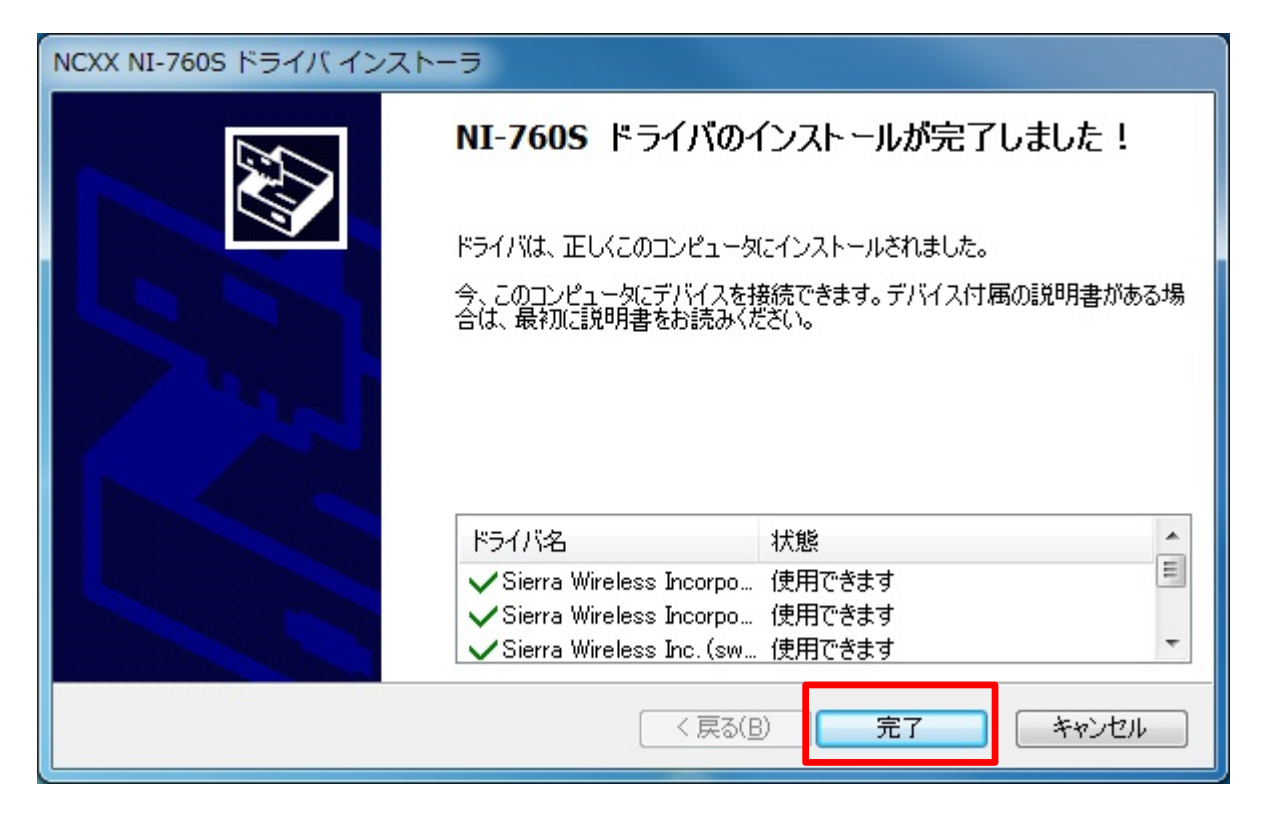

## 2.2.インストール完了後

ドライバーインストール完了後、NI-760S と PC を USB で接続してください。 自動的にインストールが始まり、下記のようなバルーンが表示されます。しばらくお待ちください。

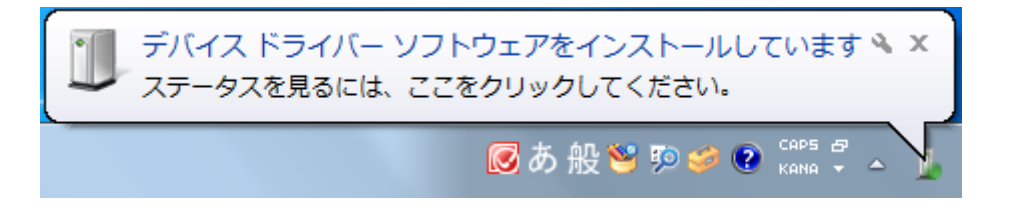

しばらくするとインストールが完了し、下記のバルーンが表示されます。

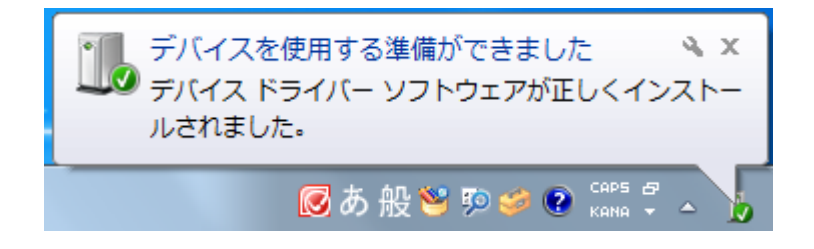

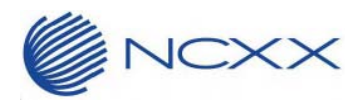

# 3. ドライバーインストール手順(Windows 8/8.1)

#### 3.1. インストール実行

① NI-760S が PC に接続していない事を確認してから、「NI-760S\_Installer.vbs」を実行してください。

② ユーザーアカウント制御が表示される場合は、「はい(Y)」をクリックしてください。

| ۲       | ユーザー アカウント制御                                                             | ×          |
|---------|--------------------------------------------------------------------------|------------|
| Û       | 次の不明な発行元からのプログラムにこのコンピューターへの<br>更を許可しますか?                                | 変          |
|         | プログラム名: DPInstx64.exe<br>発行元: <b>不明</b><br>ファイルの入手先: このコンピューター上のハード ドライブ |            |
| $\odot$ | 詳細を表示する( <u>D</u> ) (はい(Y) いいえ( <u>N</u>                                 | 1)         |
|         | これらの通知を表示するタイミングを変更                                                      | <u>193</u> |

※プログラム名はご使用されている OS (32bit/64bit) によって異なります。上図は 64bit 版の場合です ※ファイルの入手先は環境によって異なります。

③ インストールウィザードが起動致します。「次へ(<u>N</u>)>」をクリックしてください。

| NCXX NI-760S ドライバ インストーラ                                                               |
|----------------------------------------------------------------------------------------|
| NI-760S ドライバ インスト ールウィザード へようこ<br>そ!<br>このプログラムはご使用のコンピュータへNI-760S ドライバをインストール<br>します。 |
| 続行するには、D欠へ] をクリックしてください。                                                               |
| < 戻る( <u>B</u> ) 次へ( <u>N</u> ) > キャンセル                                                |

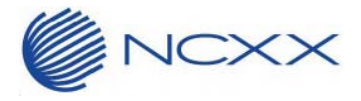

④ 使用許諾契約書が表示されます。内容をご確認の上、同意される場合は「同意する」を選択し、「次へ(N)」 をクリックしてください。

| NCXX NI-760                                                                                                    | S ドライバ インストーラ                                                                                                    |
|----------------------------------------------------------------------------------------------------|----------------------------------------------------------------------------------------------------|
| 使用許諾契約書                                                                                                    |                                                                                                    |
| 続行するには、使用許諾契約に同意     スクロール パーまたは PageDown キ     このたびは、株式会社ネクス製品を     製品をご使用される前に、必ず以     、同意の上、ご使用ください。     ソフトウェア使用許諾契約書     本ソフトウェア使用許諾契約(以下     付属のファイル等を含み、以下「本 | 急してください。契約書の全体をお読みになるには、<br>・ーを使ってください。 お買い求め頂き、誠にありがとうございます。 下のソフトウェア使用語主諾契約書をよくお読み頂き 「「本契約」といいます)は、NI - 760Sソフトウェア(<br>件ソフトウェア」といいます)に関し、株式会社ネクス ↓ |
| <ul> <li>同意する</li> <li>一同意しない</li> </ul>                                                                                                    | 名前を付けて保存(S) 印刷(P) < 戻る(B) 次へ(N) > キャンセル                                                                                                    |

⑤ インストールが始まります。しばらくお待ちください。

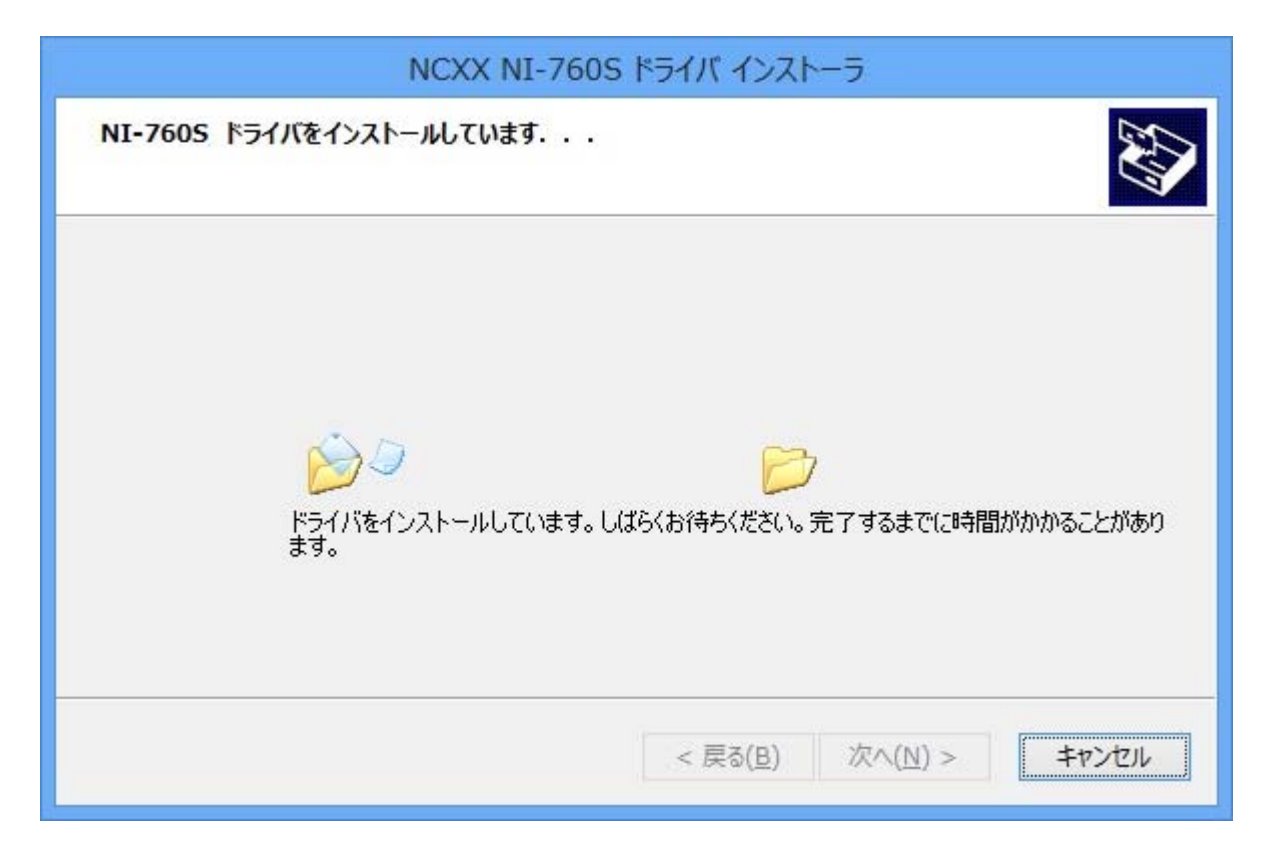

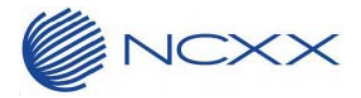

⑥ しばらくすると、インストールが完了いたします。「完了」をクリックしインストールは完了です。

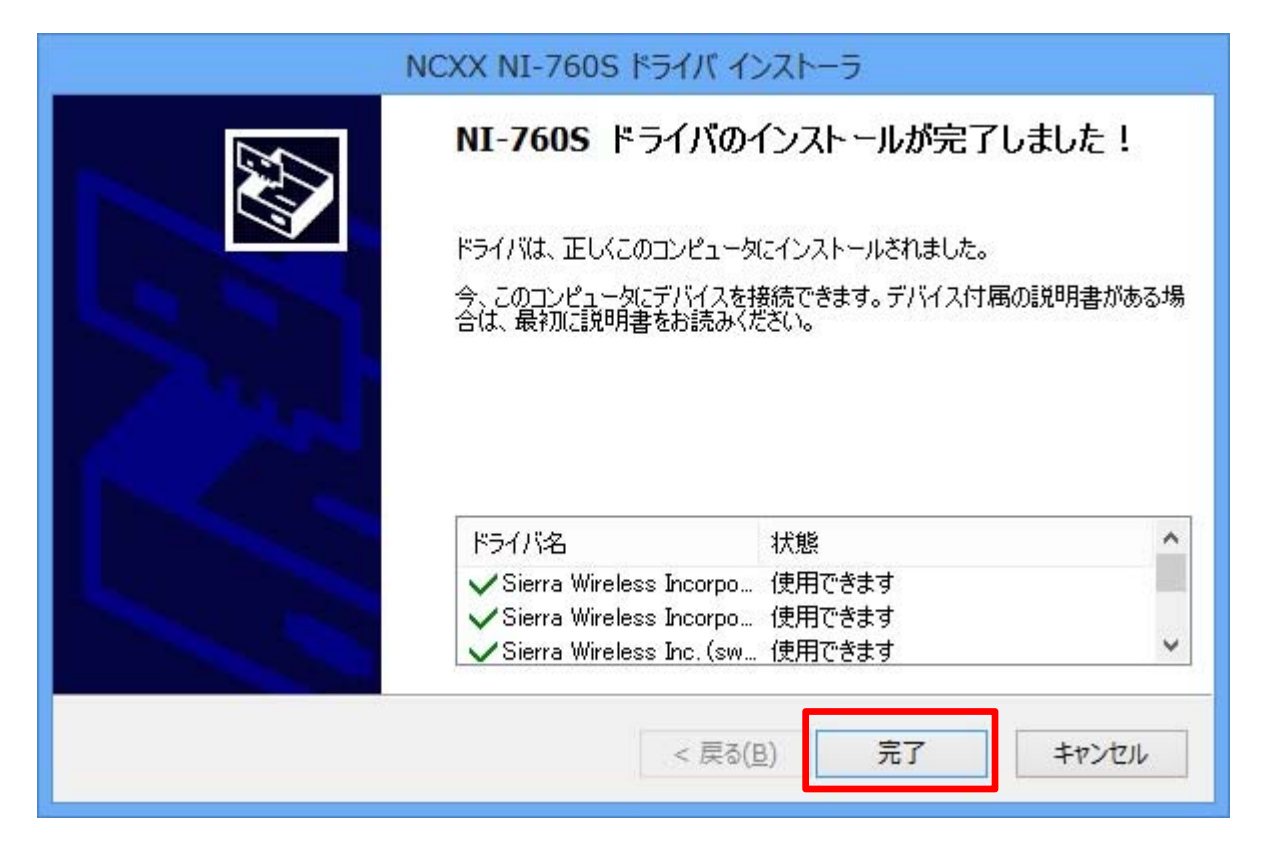

### 3.2. インストール完了後

ドライバーインストール完了後、NI-760S と PC を USB で接続してください。 自動的にインストールが始まり、画面下のタスクバーにデバイス認識中のアイコンが表示されます。

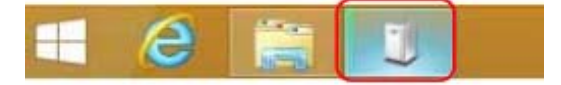

しばらくするとインストールが完了し、アイコンは自動で消えます。

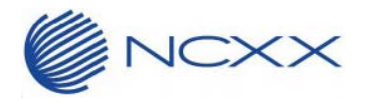

# 4. ドライバーアンインストール手順

ドライバーアンインストールの手順は以下となります。

(各 OS 共通です。ここでは Windows 8の画面で説明いたします。)

- ① NI-760S が PC に接続していない事を確認してから、「NI-760S\_Uninstall.bat」を実行してください。
- ② コマンドプロンプトが起動します。
   「ユーザーアカウント制御」のポップアップが表示される場合は、「はい(Y)」をクリックしてください。

| 9   |                             | ユーザー アカウ                                     | ント制御        |           |
|-----|-----------------------------|----------------------------------------------|-------------|-----------|
| Û   | 次の不明な更を許可し                  | 発行元からのプロク<br>ますか?                            | ブラムにこのコンピュ  | -9-^の変    |
|     | プログラム名:<br>発行元:<br>ファイルの入手ダ | DPInstx64.exe<br><b>不明</b><br>も: このコンピューター上の | リハード ドライブ   |           |
| • I | 羊細を表示する(D                   | )                                            | (\$\U(Y)    | しいえ(N)    |
|     |                             | <u>zhi</u>                                   | うの通知を表示するター | (ミングを変更す) |

③ 「ドライバパッケージのアンインストール」のポップアップが表示されます。
 「はい(Y)」をクリックしてください。

| 1 ×84                   | ドライバ パッケージのアンインストール                            |
|-------------------------|------------------------------------------------|
| 推到<br>rs><br>⊲64.       | <b>?</b> このドライバを使用しているすべてのデバイスが削除されます。 続行しますか? |
| t x64<br>t x64<br>t x64 | (はい(Y) いいえ(N)                                  |

- ④ ポップアップは計4回表示されますが、全て同じ手順を行ってください。
- ⑤ コマンドプロンプトが閉じて、アンインストール完了となります。

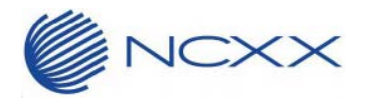

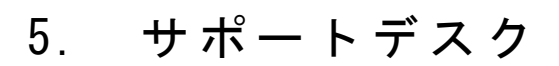

ご不明な点がございましたら、下記サポートデスクへお問合せ頂きますよう お願い申し上げます。

【ネクスサポートデスク】

受付時間:9:00~17:30 月曜~金曜日(土·日·祝日を除く)

●一般電話·公衆電話・携帯電話・PHS 共通 TEL 050-3101-3755(通話料有料)

●URL http://www.ncxx.co.jp